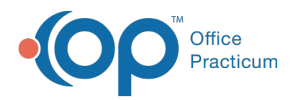

# Payment Processing Rules - View and Edit Rules

Last Modified on 05/16/2023 12:23 pm EE

Version 21.2

### Path: Billing tab > More button (Customize group) > Payment Processing Rules

## About

**User Permission**: To access the module, users must have the **Billing\_Payment\_Processing\_Rules** security permission.

Payment Processing rules can be viewed and edited from the Payment Processing Rules window.

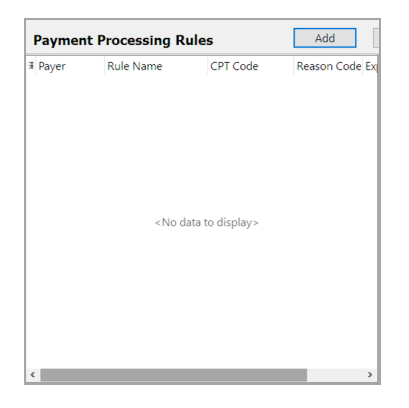

### **Viewing Payment Processing Rules**

All active payment processing rules will appear in the left-hand grid. By default the grid will show the **Payer**, **Rule Name**, **CPT Code**, **Reason Code**, and **Expired Date**. The **Start Date** column is available to show in the grid. Filter and sort by every column by clicking the **column header** or the **filter** icon.

To show or hide columns:

- 1. Click the hamburger button to the left of the column headers.
- 2. Select columns to show them, and deselect columns to hide them.

# Edit A Payment Processing Rule

- 1. Navigate to the Payment Processing Rules Module window by following the path above.
- 2. Select a rule from the grid on the left side of the window
- 3. Click the Edit button.
- 4. The criteria fields become editable and display the rule information. Make the desired changes.

Note: Depending on the rule that you are editing, the Insurance Code field or the Claim Filing Type field may be

disabled. If you want to edit either of those fields:

- If the Insurance Code field is disabled: Clear out the National Payer ID first.
- If the Claim Filing Type field is disabled: Clear out the Insurance Code field first.

5. Click the Save button.

6. The updated rule will appear in the grid.

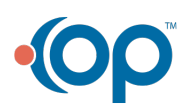

П

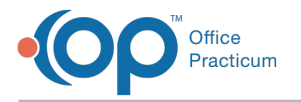

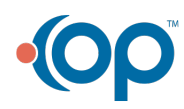